## ご利用の流れ

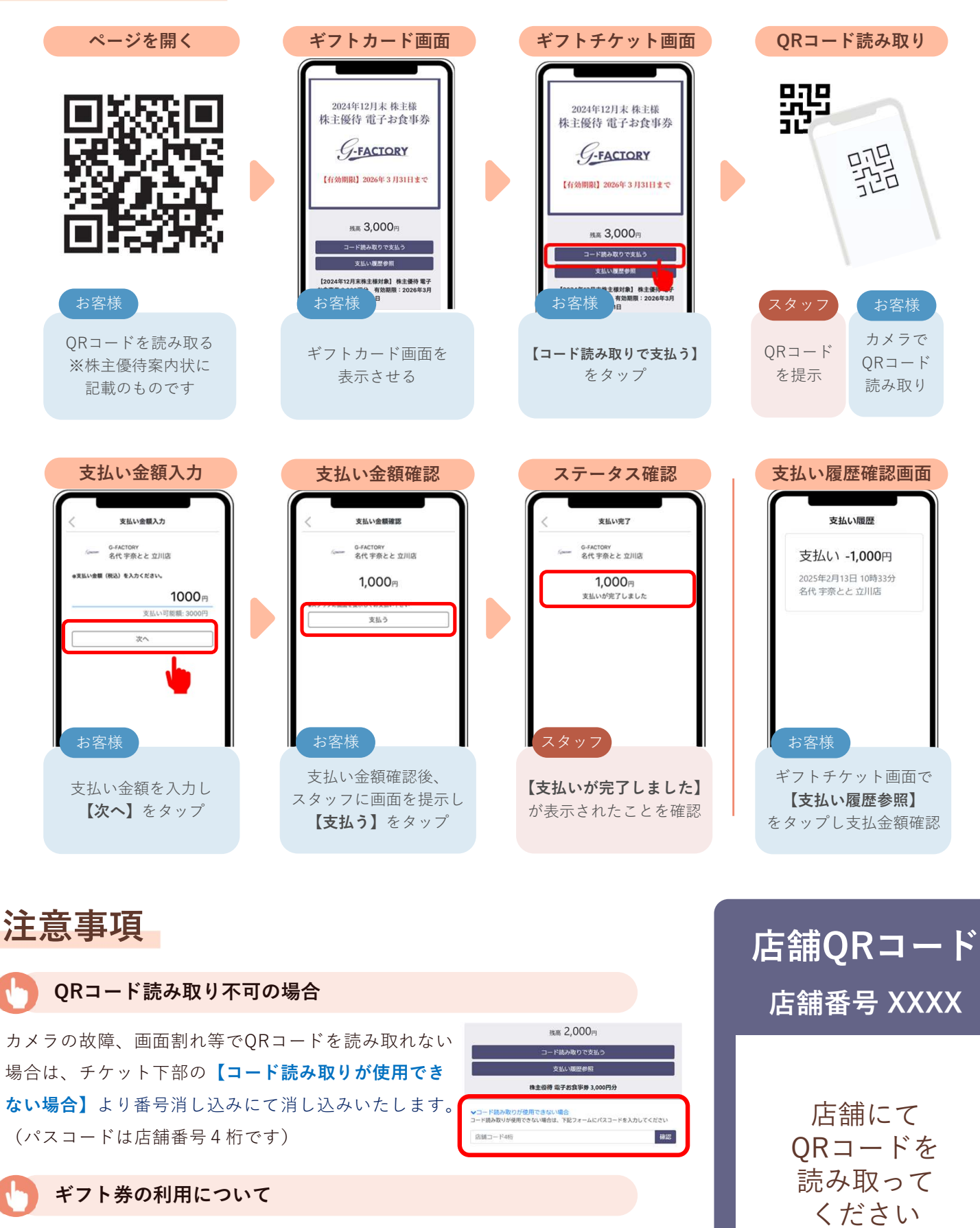

✓ スマートフォン等の端末にてご利用ください

✔ ギフト券の金額を超える場合は差額をお支払いください

✓ お釣りは出ません

✓ 既にお会計済みの食事代への利用はお断りしております。